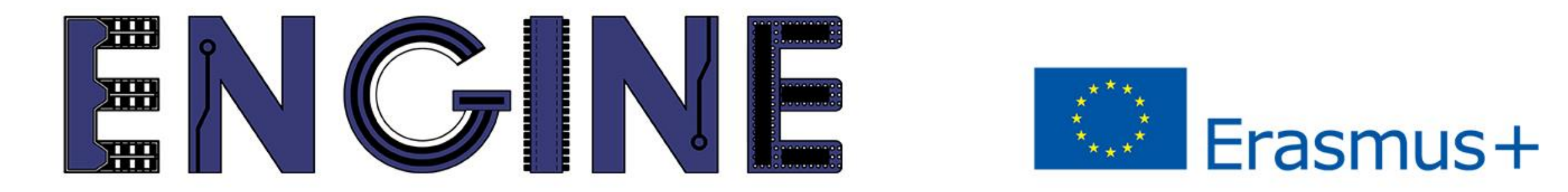

### TEACHING ONLINE ELECTRONICS, MICROCONTROLLERS AND PROGRAMMING IN HIGHER EDUCATION

# 8. LCD 16x2

## Περιεχόμενα

Εισαγωγή

• Παράδειγμα

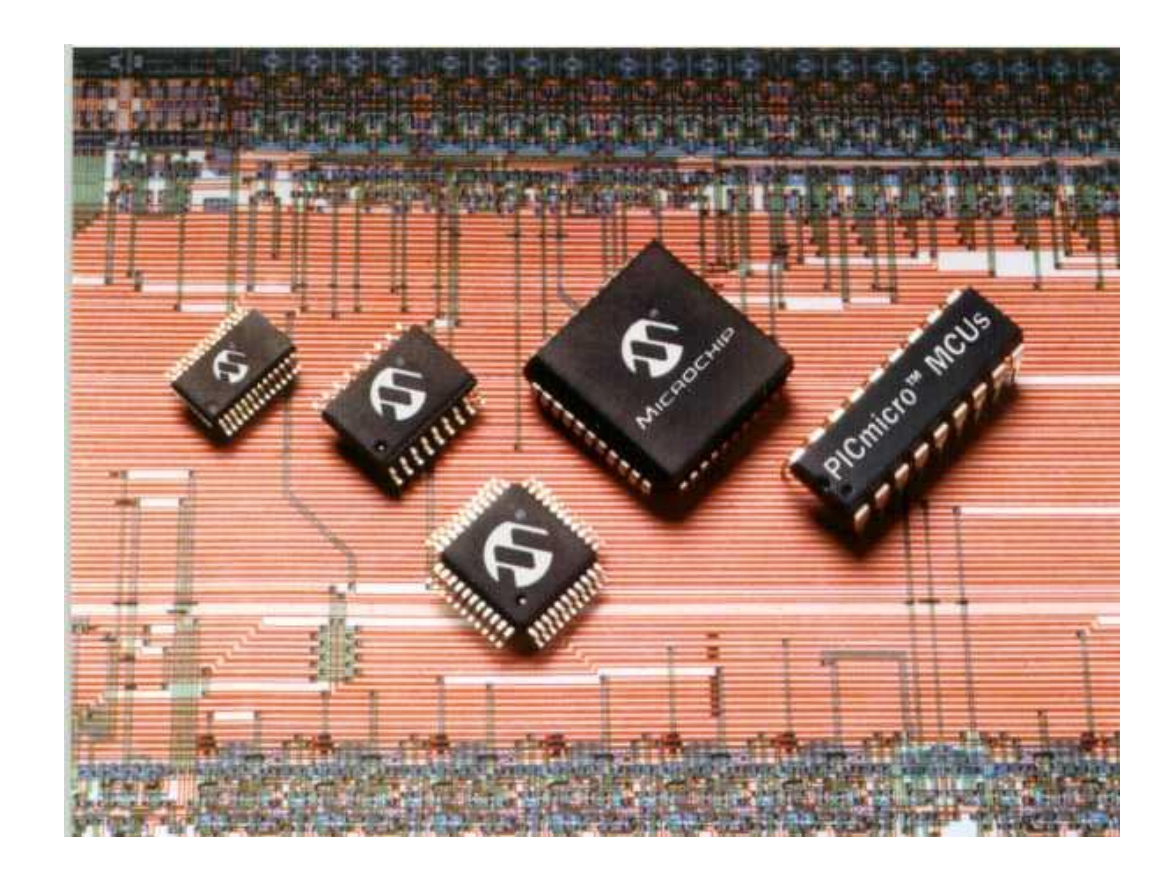

## 8. LCD 16x2 Εισαγωγή

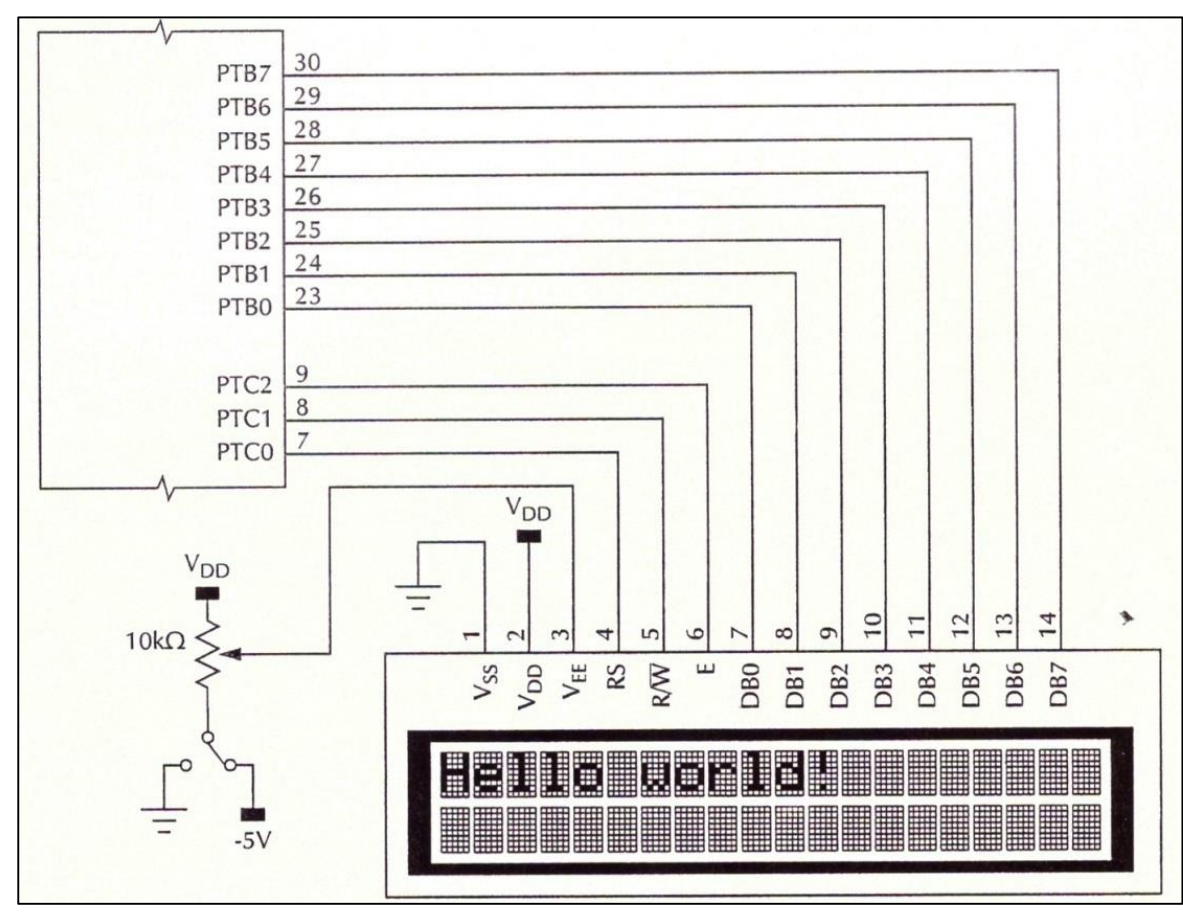

LCD connections

| Pin   | Туре    | Description                                                       |
|-------|---------|-------------------------------------------------------------------|
| RS    | Control | Register Select<br>1 => Data<br>0 => Command                      |
| R/ Ŵ  | Control | Read / Write<br>0 => Write to register<br>1 => Read from register |
| Е     | Control | Enable                                                            |
| D0-D7 | Data    | Bidirectional data bus                                            |

LCD pinout

## 8. LCD 16x2 Εισαγωγή

#### ASCII: American Standard Code for Information Interchange

αντιστοιχίζονται τα γράμματα του λατινικού αλφαβήτου, τα δέκα ψηφία των αριθμών και ορισμένοι άλλα ειδικά σύμβολα σε αριθμούς των 8 bit

| Digit | ASCII code |
|-------|------------|
| 0     | 0x30       |
| 1     | 0x31       |
| 2     | 0x32       |
| 3     | 0x33       |
| 4     | 0x34       |
| 5     | 0x35       |
| 6     | 0x36       |
| 7     | 0x37       |
| 8     | 0x38       |
| 9     | 0x39       |

| Letter | ASCII code | Le |
|--------|------------|----|
| А      | 0X41       |    |
| В      | 0X42       |    |
| С      | 0X43       |    |
| D      | 0X44       |    |
| E      | 0X45       |    |
| F      | 0X46       |    |
| G      | 0X47       |    |
| Н      | 0X48       |    |
| Ι      | 0X49       |    |
| J      | 0X4A       |    |
| K      | 0X4B       |    |
| L      | 0X4C       |    |
| М      | 0X4D       |    |

| Letter | ASCII code |
|--------|------------|
| N      | 0X4E       |
| 0      | 0X4F       |
| Р      | 0X50       |
| Q      | 0X51       |
| R      | 0X52       |
| S      | 0X53       |
| Т      | 0X54       |
| U      | 0X55       |
| V      | 0X56       |
| W      | 0X57       |
| X      | 0X58       |
| Y      | 0X59       |
| Z      | 0X5A       |

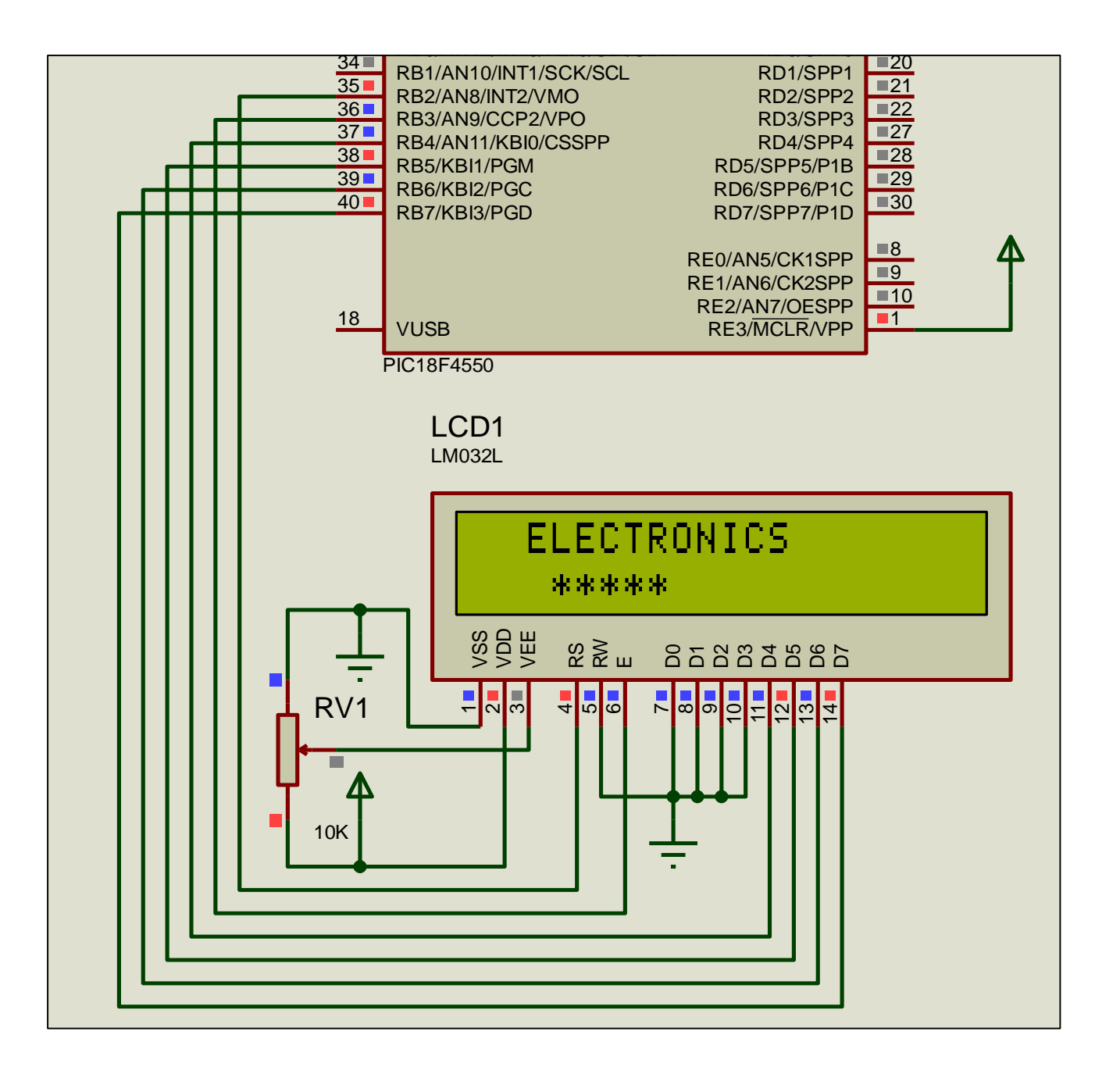

8. LCD 16x2Παράδειγμα

#### Εμφάνιση μηνύματος στην οθόνη

**Προσοχή!!!** Στον φάκελο όπου βρίσκεται το πρόγραμμα σας θα πρέπει να τοποθετείστε το αρχείο flex\_lcd.h

#### #include <main.h>

//το πρόγραμμα μας

//θα πρέπει να γίνει έλεγχος και πιθανόν τροποποίηση

// στις δηλώσεις #define LCD\_DB4 PIN\_B4 κλπ που

// υπάρχουν στην flex\_lcd.c. Με αυτές τις

// δηλώσεις καθορίζεται σε ποιους ακροδέκτες του

// μικροελεγκτή συνδέεται η οθόνη.

#### #byte PORTB=0xf81

| // αρχή της κύριας συνάρτησης                                                |
|------------------------------------------------------------------------------|
| // αρχικοποίηση της οθόνης                                                   |
| // καθαρισμός της οθόνης                                                     |
| // η οθόνη θα εμφανίσει στην 3 <sup>η</sup> θέση της                         |
| // 1 <sup>ης</sup> γραμμής                                                   |
| ONICS"); // εμφανίζεται το μήνυμα στην θέση που                              |
| // ορίσθηκε από την προηγούμενη εντολή                                       |
| // η οθόνη θα εμφανίσει στην 4 <sup>η</sup> θέση της 2 <sup>ης</sup> γραμμής |
| ); // εμφανίζονται οι αστερίσκοι στην θέση που καθορίστηκε                   |
| // από την προηγούμενη εντολή                                                |
| // τέλος του προγράμματος, εκτελείται συνεχώς ένας βρόχος                    |
| // κλείνει η αγκύλη του main                                                 |
|                                                                              |

## 8. LCD 16x2 Παράδειγμα

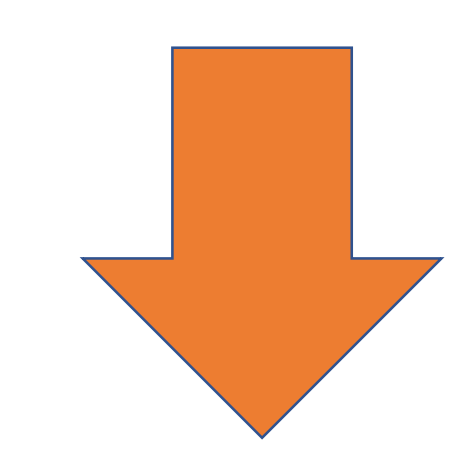

| flex_lcd.h |                                                               |  |  |  |  |
|------------|---------------------------------------------------------------|--|--|--|--|
| 1          | //                                                            |  |  |  |  |
| 2          | #define LCD_DB4 PIN_B4                                        |  |  |  |  |
| 3          | #define LCD_DB5 PIN_B5                                        |  |  |  |  |
| 4          | #define LCD_DB6 PIN_B6                                        |  |  |  |  |
| 5          | #define LCD_DB7 PIN_B7                                        |  |  |  |  |
| 6          |                                                               |  |  |  |  |
| 7          | #define LCD_E PIN_B3                                          |  |  |  |  |
| 8          | #define LCD_RS PIN_B2                                         |  |  |  |  |
| 9          | //#define LCD_RW PIN_B1                                       |  |  |  |  |
| 10         | <pre>#define lcd_type 2 // 0=5x7, 1=5x10, 2=2 lines</pre>     |  |  |  |  |
| 11         | #define lcd_line_two 0x40 // LCD RAM address for the 2nd line |  |  |  |  |

#### **ENGINE** Partnership

- Warsaw University of Technology (PL) - *coordinator*
- IHU International Hellenic University (GR)
- EDUMOTIVA European Lab for Educational Technology (GR)
- University of Padova (IT)
- University of Applied Sciences in Tarnow (PL)

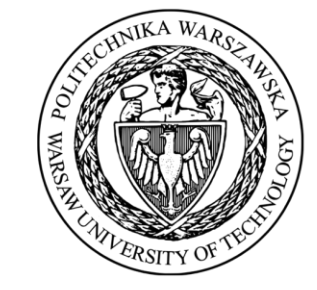

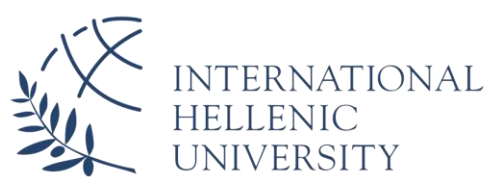

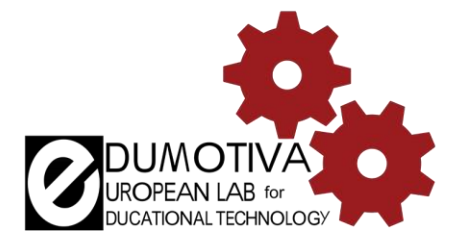

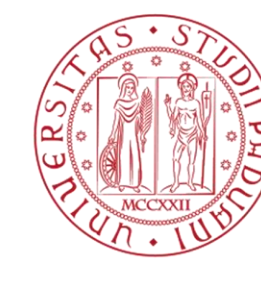

Università degli Studi di Padova

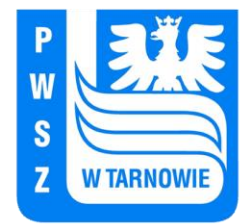

## CONTACT:

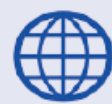

www.engined.eu

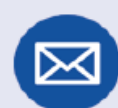

angelika.tefelska@pw.edu.pl

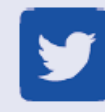

@projectENGINE1

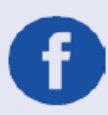

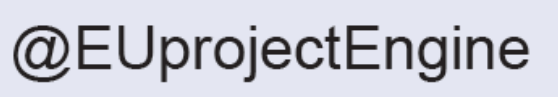

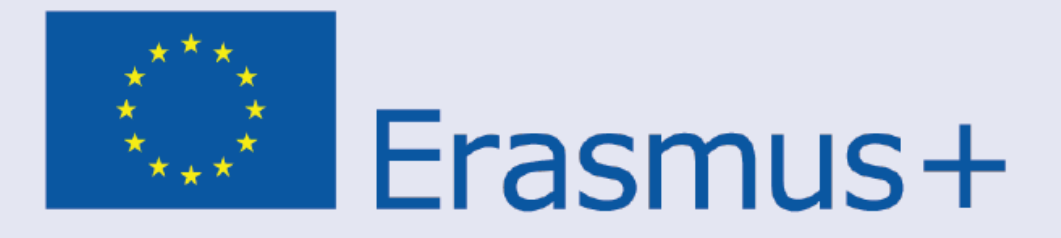

This project has been funded with support from the European Commission. This publication reflects the views only of the author, and the Commission cannot be held responsible for any use which may be made of the information contained therein.